## BFM6054.FK Editing

## Assignment 2 Dialogue editing "Fairly Legal" (using FCP X)

Using the Final Cut Pro X and the provided material from "Fairly Legal" folder edit together a scene from a TV series.

While editing use the tools and editing techniques learned in the class (Trimming, Roll and Ripple, Slip and Slide tools)

Add title with your name to the end of project

- Save your Final Cut Pro X project XML file as "Fairly Legal Firstname Lastname" and copy it to the Drop Box and;
- Export the final version as Quicktime Apple ProRes 422 HQ "Fairly Legal Firstname Lastname" and copy it to the Drop Box.